#### VIERZWO

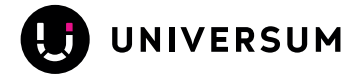

#### Einrichtung des Spendentools auf Ihrer Website

Nutzen Sie das neue Spendentool, um online Spenden zu sammeln. Als Zahlungsarten stehen PayPal, Lastschrifteinzug oder Kreditkarte zur Verfügung. Die Spende geht direkt an Ihre Untergliederung.

(i) Wichtiger Hinweis: Falls das Spendentool bei Ihnen nicht verfügbar ist, wenden Sie sich bei Interesse bitte an service@universum.com.

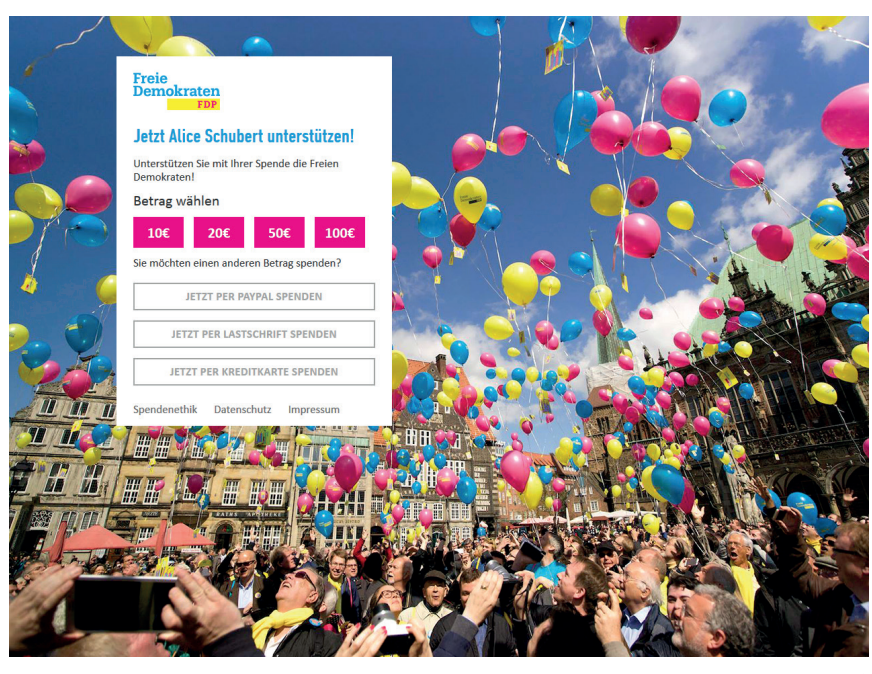

(Beispielansicht)

# So aktivieren Sie das Spendentool

(1) Wichtiger Hinweis: Generell muss jeder Arbeitsschritt abgespeichert werden.

Bitte aktivieren Sie das Spendentool, indem Sie in Ihrem Profil auf "Spenden" gehen und dort das entsprechende Häkchen setzen. Die Verknüpfung zum Spendentool wird hergestellt und automatisch ein weiterer Punkt "Spenden" im Menü der Website ausgegeben.

| Freie      |      |           |        |           |           |         |         |
|------------|------|-----------|--------|-----------|-----------|---------|---------|
| Demokraten | HOME | ÜBER MICH | THEMEN | AKTUELLES | WERDEGANG | KONTAKT | SPENDEN |
| FDP        |      |           |        |           |           |         |         |

(Beispielansicht)

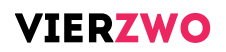

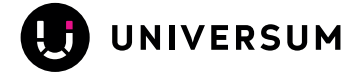

| Profil       | Newsletter           | Spenden                                                                    |
|--------------|----------------------|----------------------------------------------------------------------------|
| SPENDEN      |                      |                                                                            |
| Spenden      | sind aktiviert (zum  | Deaktivieren das Häckchen entfernen)                                       |
| Hintergrun   | dbild                |                                                                            |
| Durchsue     | chen Keine Date      | ei ausgewählt.                                                             |
| Optimale Gr  | öße 2560px x 1600p   | x                                                                          |
| Einleitung   |                      |                                                                            |
|              |                      |                                                                            |
|              |                      |                                                                            |
|              |                      |                                                                            |
|              | <b>.</b>             |                                                                            |
| Emptänger    | *<br>esportei        |                                                                            |
| Bitte wählen | Sie aus der Liste Ib | re Unteraliederung aus, damit die Spenden richtig zugeordnet werden können |
| 2            | ere and der crote mi |                                                                            |
|              |                      |                                                                            |

## Bild hochladen und Text ändern

Standardmäßig ist als Hintergrundbild Ihr Startseitenbild hinterlegt. Sie haben jedoch die Möglichkeit, ein anderes Bild speziell für das Spendentool mit der optimalen Größe 2560px x 1600px hochzuladen. Auch den Einleitungstext können Sie anpassen.

### Empfänger auswählen

Der Spenden-Empfänger wird durch die Universum AG für Sie eingerichtet. Bei Fragen oder Unstimmigkeiten, wenden Sie sich bitte an service@universum.com.